Windows服务器迁移工具删除攻略Microsoft认证考试 PDF转换可能丢失图片或格式,建议阅读原文

https://www.100test.com/kao\_ti2020/644/2021\_2022\_Windows\_E6 \_9C\_8D\_c100\_644201.htm 使用Windows PowerShell删 除Windows Server迁移工具的步骤 1、使用提升的用户权限打 开 Windows PowerShell 会话。若要执行此操作,请依次单击 「开始」、"所有程序"、"附件"和"Windows PowerShell",右键 单击 Windows PowerShell 快捷方式,然后单击"以管理员身份 运行"。 2、将服务器管理器管理单元加载到 Windows PowerShell 会话中。若要加载服务器管理器管理单元,请键入 以下内容,然后按Enter。Import-Module ServerManager 3、键 入以下内容,然后按Enter。Remove-WindowsFeature Migration 您还可以使用服务器管理器控制台从完整安装的 Windows Server 2008 R2 中删除 Windows Server 迁移工具。 Windows Server 2008 R2的服务器核心安装选项使用以下过程 删除 Windows Server 迁移工具。 从服务器核心中删 除Windows Server迁移工具的步骤 1、在运行 Windows Server 2008 R2 服务器核心安装选项的计算机上的命令提示符下,键 入以下内容之一,然后按 Enter。 powershell 此操作将打开 Windows PowerShell 会话。您必须继续执行下一步,以完成此 过程。 ocsetup Server Migration / uninstall 如果输入此命令,则您 已完成该过程,不必继续执行下一步。 Pkgmgr /uu:ServerMigration如果输入此命令,则您已完成该过程,不 必继续执行下一步。2、将服务器管理器模块加载到 Windows PowerShell 会话中。若要加载服务器管理器模块,请 键入以下内容,然后按Enter。Import-Module ServerManager 3

、键入以下内容,然后按Enter。Remove-WindowsFeature Migration 编辑特别推荐:WinXP不能访问Windows7共享文件 诊断:电脑中毒后的一些表现Windows7的新快速键100Test下 载频道开通,各类考试题目直接下载。详细请访问 www.100test.com